## An Overlooked Cause of Heart Failure in Patients on Hemodialysis

Hesam Keshmiri, Chirag Rajyaguru, Sorin Danciu, Sunil Pauwaa, Mugurel Bazavan Advocate Illinois Masonic Medical Center, Chicago IL, USA

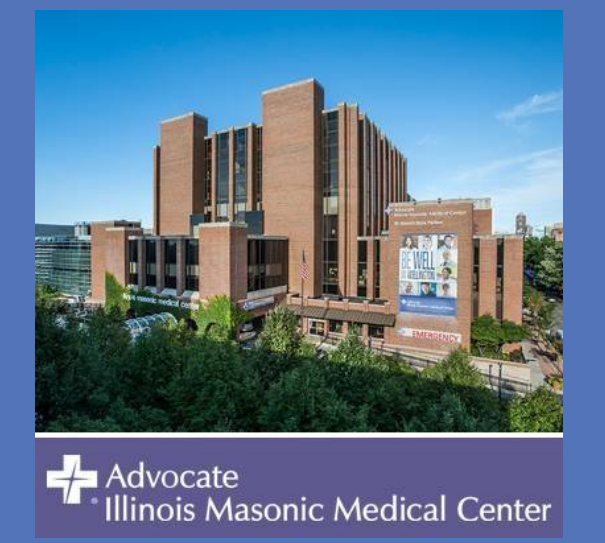

## Background

- Cardiac output is usually normal or low in patients with heart failure (HF), but a minority of patients present in a highoutput state, which has historically been referred to as high-output HF
- Pathophysiology is believed to be related to decreased systemic vascular resistance (Figure 1)
- When end-stage renal disease (ESRD) patients present with volume overload, generally inadequate dialysis and/or systolic or diastolic dysfunction are thought to be the culprits
- clinicians should be aware of the possibility of development of high output HF particularly in dialysis patients due to shunting of high volumes of blood through the arteriovenous fistula (AVF)

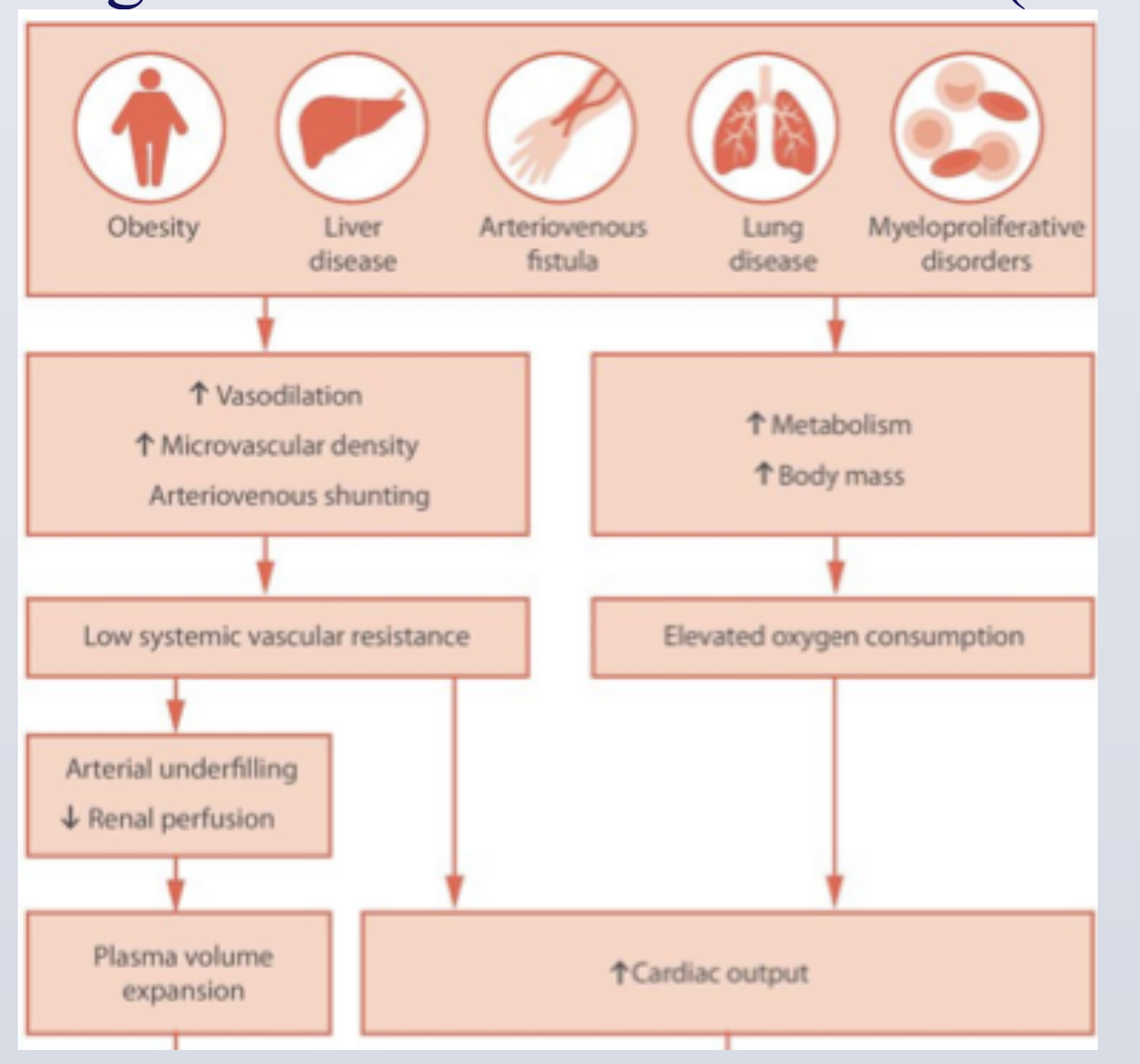

- A 53 year old female with ESRD on dialysis and pulmonary hypertension on sildenafil with multiple prior admissions for shortness of breath
- presents with complaints of generalized weakness and worsening dyspnea
- Remained symptomatic despite being dialyzed aggressively with removal of over 15L of fluid
- Echo:
  - Hyperdynamic LV
    - reduced right ventricular function with moderate RV
    - hypetrophy
  - severely elevated pulmonary pressures
  - high cardiac output (CO) of 11L/min, and elevated left

Figure 1. Pathophysiology of High-Output Heart Failure

## **Clinical History**

sided filling pressures

- right heart catheterization:
  - CO of 10.5L/min
  - Wedge of 30mmHg
  - Pulmonary artery press
  - 93/39/61 mmHg
  - systemic vascular resist (SVR) 798 dynes
- findings of high cardiac output w low SVR we consistent with possibility of high output HF
- After ruling out other etiologies high output HF we concluded the hemodialysis AVF was the likely culprit
- Vascular surgery was consulted a surgical plication of the AVF wa
- A follow up echo showed CO ha decreased to 7L/min and the pati symptoms significantly improve

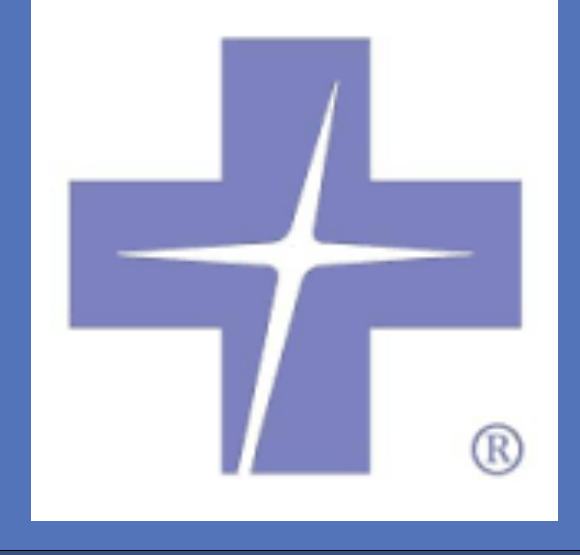

|               | <b>Conclusions</b>                                                                                                    |
|---------------|----------------------------------------------------------------------------------------------------|
|               |                                                                                                    |
| ure           | • It is imperative for clinicians to be aware of potential complication of developing high output state through AVF shunting in dialysis patients.                                                                                                    |
|               |                                                                                                    |
| tance         | • This case also highlights the value of obtaining hemodynamic data by the                                                                                                    |
|               | use of echo in suspected HF patients in                                                                                                    |
| vith          | determining the underlying etiology of<br>their HF                                                                                                    |
|               | References                                                                                                    |
|               |                                                                                                    |
| of<br>at the  | <ul> <li>Yogesh N.V. Reddy et al. JACC. 2016, 68 (5) 473-482</li> <li>Anand I.S., Florea V.G. 2001 High output cardiac failure. Curr Treat Options Cardiovasc Med 3:151–159</li> <li>Mehta P.A., Dubrey S.W. 2009. High output heart failure. QJM 102:235–241</li> </ul> |
|               |                                                                                                    |
| and<br>s done | <u>Disclosures</u>                                                                                                    |
| ad            | <ul> <li>Hesam Keshmiri – No financial disclosure</li> </ul>                                                                                                    |
| ent's         | • Mugurel Bazavan – No financial disclosure                                                                                                    |
| d             | <ul> <li>Res of authors – No financial disclosures</li> </ul>                                                                                                    |
|               |                                                                                                    |